**Create Check Capture Override and Online Authentication Password** 

To create check capture override and online authentication password, complete the following steps:

- From the Administration tab, select Manage Users>Create Check Capture Override and Online Authentication Password. The Create Password screen displays as shown in Figure 1.
- 2. Enter and confirm your **password**.

## **Application Tip**

The **Check Capture Administrator** can create a new password that is either the same or different from their old password. The password must satisfy the flowing requirements:

- Must be at least 12 characters long.
- Must not be longer than 64 characters.
- Must not have more than two repeating characters.
- Must not be a word in a language, slang, dialect, or jargon.
- Must not be related to personal identity, history, environment, or other personal associations.
- Must not be shared or displayed in plain view.
- 3. Select the **Submit** button to process the data.

## Figure 1: Create Check Capture Override and Online Authentication Password

| Check Processing          | Administration        | Reports           |                         |                         | ·      |        |
|---------------------------|-----------------------|-------------------|-------------------------|-------------------------|--------|--------|
| lanage Organizations 👻 Ma | nage Users 👻 Manage C | heck Processing   | Manage Centralized Dep  | loyment 👻 Audit         |        |        |
| cation: Home >> Administr | ation >> Manage Users | >> Create Check ( | apture Override and Onl | ine Authentication Pass | word   |        |
| reate Check Cap           | ture Override a       | nd Online         | Authentication          | Password                |        | 1      |
| Create Password           |                       |                   |                         |                         |        |        |
| * Denotes required fields |                       |                   |                         |                         |        |        |
| User ID: exampleID123     |                       |                   |                         |                         |        |        |
|                           |                       |                   |                         |                         |        |        |
| Enter Check Capture C     | Override and Online A | uthentication Pa  | ssword*                 |                         |        |        |
|                           |                       |                   |                         |                         |        |        |
| Confirm Check Capture     | e Override and Online | Authentication    | Password*               |                         |        |        |
|                           |                       |                   |                         |                         |        |        |
|                           |                       |                   |                         |                         |        |        |
|                           |                       |                   |                         |                         |        |        |
|                           |                       |                   |                         | Clear                   | Cancel | Submit |
|                           |                       |                   |                         |                         |        |        |

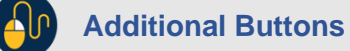

If your **password** does not comply with the Fiscal Service password policy requirements, you will get an error message to try again. The password requirements will be displayed on the screen.

- 4. A **Confirmation** page displays, as show in Figure 2, stating that you have successfully created your **Check Capture Override and Online Authentication Password**.
- 5. Select **OK** to return to the OTCnet Homepage.

Figure 2: Confirmation Page (Check Capture Override/Online Authentication)

| Check Processing                                                                                                    | Administration | Reports |    |  |  |  |  |
|----------------------------------------------------------------------------------------------------|----------------|---------|----|--|--|--|--|
| Manage Organizations 👻 Manage Users 👻 Manage Check Processing 👻 Manage Centralized Deployment 👻 Audit                                    |                |         |    |  |  |  |  |
| Location: Home >> Administration >> Manage Users >> Create Check Capture Override and Online Authentication Password                     |                |         |    |  |  |  |  |
| Create Check Capture Override and Online Authentication Password                                                                         |                |         |    |  |  |  |  |
| Confirmation                                                                                                    |                |         |    |  |  |  |  |
| * Denotes required fields                                                                                                    |                |         |    |  |  |  |  |
| User ID: exampleID123                                                                                                    |                |         |    |  |  |  |  |
| You have successfully created your Check Capture Override and Online Authentication Password. Click OK to return to the OTCnet homepage. |                |         |    |  |  |  |  |
|                                                                                                    |                |         | Ok |  |  |  |  |
|                                                                                                    |                |         |    |  |  |  |  |